| Entrainement 16 |                                 |  |  |  |  |
|-----------------|---------------------------------|--|--|--|--|
| Savoirs faire   | Format conditionnel             |  |  |  |  |
| Prérequis       | Avoir réalisé l'entrainement 14 |  |  |  |  |
| Durée           | 8 minutes                       |  |  |  |  |

## 1. Ouvrir Excel

2. Ouvrir le classeur : CA Akenaton ou saisir les données et mettre en forme les cellules de la façon suivante :

|    | А                   | В         | С            | D            |  |  |
|----|---------------------|-----------|--------------|--------------|--|--|
| 1  | CA Société Akenaton |           |              |              |  |  |
| 2  | Pays                |           | Composants   | Connecteurs  |  |  |
| 3  | JE                  | France    | 45 235 000 € | 23 560 000 € |  |  |
| 4  |                     | Allemagne | 32 100 000 € | 7 891 000 €  |  |  |
| 5  |                     | Italie    | 8 362 000 €  | 3 574 000 €  |  |  |
| 6  |                     | Espagne   | 13 560 000 € | 5 710 000 €  |  |  |
| 7  | Amérique            | USA       | 32 560 000 € | 26 320 000 € |  |  |
| 8  |                     | Canada    | 12 680 000 € | 8 265 000 €  |  |  |
| 9  |                     | Mexique   | 5 690 000 €  | 3 480 000 €  |  |  |
| 10 | Asie                | Japon     | 21 300 000 € | 15 200 000 € |  |  |
| 11 |                     | Chine     | 3 570 000 €  | 1 470 000 €  |  |  |
| 12 |                     | Corée     | 4 325 000 €  | 2 480 000 €  |  |  |

3. Paramétrer la mise en rouge avec un arrière plan vert des cellules dont le contenu dépasse 30 000 000 €

|    | А                   | В         | С            | D            |  |  |
|----|---------------------|-----------|--------------|--------------|--|--|
| 1  | CA Société Akenaton |           |              |              |  |  |
| 2  | Pays                |           | Composants   | Connecteurs  |  |  |
| 3  | JE                  | France    | 45 235 000 € | 23 560 000 € |  |  |
| 4  |                     | Allemagne | 32 100 000 € | 7 891 000 €  |  |  |
| 5  |                     | Italie    | 8 362 000 €  | 3 574 000 €  |  |  |
| 6  |                     | Espagne   | 13 560 000 € | 5 710 000 €  |  |  |
| 7  | Amérique            | USA       | 32 560 000 € | 26 320 000 € |  |  |
| 8  |                     | Canada    | 12 680 000 € | 8 265 000 €  |  |  |
| 9  |                     | Mexique   | 5 690 000 €  | 3 480 000 €  |  |  |
| 10 | Asie                | Japon     | 21 300 000 € | 15 200 000 € |  |  |
| 11 |                     | Chine     | 3 570 000 €  | 1 470 000 €  |  |  |
| 12 |                     | Corée     | 4 325 000 €  | 2 480 000 €  |  |  |

- 4. Sauvegarder le tableau sous le nom : CA Akenaton
- 5. Fermer le classeur
- 6. Fermer l'application